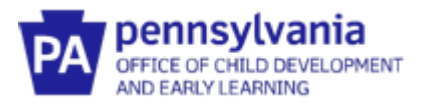

## Guide to Pennsylvania's Infant/Toddler Early Intervention ProviderRegistry

### Managing Your Training Hours in the I/T EI Provider Registry

#### When must training hours be entered into the Provider Registry?

By August 1<sup>st</sup> of each year, all Service Coordinators and El providers must have entered your training hours for the previous fiscal year (July to June) into the I/T El Provider Registry. If you are a new Service Coordinator or El provider, you will need to set up your Early Intervention Specialists account prior to entering your training hours.

#### What training hours must be entered into the Provider Registry?

- All Early Intervention training hours must be entered in the Early Intervention Training Section.
- CPR/First Aid or Mandated Reporter training must be added to the Early Intervention Training Section and the Education screen. While CPR/First Aid or Mandated Reporter certificate covers multiple years, it will only be counted toward total Early Intervention training hours during the year the training was taken.
- Please see document titled "Documenting Coaching Training and Endorsement" for information specific to documenting efforts related to Service Delivery in Pennsylvania.
- DO NOT DELETE completed training entries. The I/T EI Registry compiles all training across fiscal years and employment.

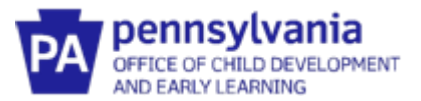

# Adding Early Intervention Training Hours

1. Log into your existing account and navigate to the **EI Training** section by hovering over the left navigation pane.

| ×  | PA pennsylvania<br>DEFER OF OR DEVELOPMENT<br>MEDICAL VERBENNES |                  |           |                 |
|----|-----------------------------------------------------------------|------------------|-----------|-----------------|
| 8  | Professional Profile                                            |                  |           |                 |
| ₿  | El Training                                                     | Primary Language | English   |                 |
| D  | Registry Reports                                                |                  |           |                 |
| 8  | Contact Us                                                      |                  |           | Employr         |
| Ø  | EI TA Home                                                      |                  | You do no | ot have a prima |
| (0 | Logout                                                          |                  |           | View All Empl   |
|    |                                                                 | S                |           |                 |
|    |                                                                 |                  |           |                 |
|    |                                                                 |                  |           | D Not           |
|    |                                                                 |                  |           |                 |
|    |                                                                 | ts               |           |                 |
|    |                                                                 |                  |           |                 |
|    |                                                                 |                  |           |                 |
|    |                                                                 |                  |           |                 |

2. Click Add Hours under Early Intervention Training Entry.

| Hours | Торіс                        | Date Earned | Title                        |             |   |
|-------|------------------------------|-------------|------------------------------|-------------|---|
| 1.5   | Universal Health Precautions | 8/29/2023   | Universal Health Precautions | Documents 0 | 6 |
| 0.75  | Transition                   | 3/28/2023   | Transition within El         | Documents 0 | 6 |

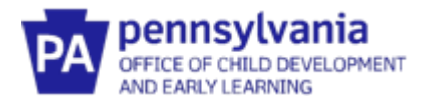

3. Add the required information in the fields below for each training event and click **Save.** 

**Note:** Pennsylvania regulations require annual training on 5 specific topics. Each topic must have an entry. For example, if you complete a training that covers 3 topics and receive only one certificate, that time must be divided amongst all topics and the certificate uploaded under each topic.

|       | 0,                                                                                                    |             |           |            |
|-------|----------------------------------------------------------------------------------------------------|-------------|-----------|------------|
| Hours | Topics                                                                                                | Date Earned | Title     |            |
| 0     | Select Topic  Select Topic Procedural Safeguards/Mediation                                            |             | 0 / 10000 | Save Cance |
|       | Cultural Competence<br>Transition<br>Fire Safety/Emergency Evacuation<br>Universal Health Precautions |             |           |            |

4. After clicking Save, you'll be ready to upload the documentation of your attendance at the training event you entered. Click the **Documents** box.

Enter documentation of attendance for all training events.

| Early Intervention Training Entry |        |             |        |             |  |  |
|-----------------------------------|--------|-------------|--------|-------------|--|--|
| Hours                             | Topics | Date Earned | Title  |             |  |  |
| 2.5                               | Other  | 3/1/2021    | Autism | Documents 0 |  |  |
|                                   |        |             |        |             |  |  |

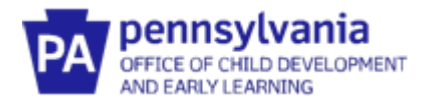

5. Click the **+Files button** in the pop-up box and upload your documentation. Upload multiple files if appropriate for the training event. When all documents are uploaded, click **Save and Close**.

| 🖹 Early Inter                                                                                                    | × |  |  |  |  |  |  |  |
|----------------------------------------------------------------------------------------------------|---|--|--|--|--|--|--|--|
| Upload Early Intervention Training Documentation +Files The following file types are accepted: .doc,.docx,.pdf,.rtf,.jpeg.jpg.bmp.,gif,.png.,pub,.tiff,.tif,.zip |   |  |  |  |  |  |  |  |
| Early Intervention Training                                                                                                    |   |  |  |  |  |  |  |  |
|                                                                                                    | - |  |  |  |  |  |  |  |
|                                                                                                    |   |  |  |  |  |  |  |  |
| ▲Save And Close                                                                                                    |   |  |  |  |  |  |  |  |

6. Your screen should now show the training event and the number of documents that were uploaded.

| Early Intervent | ion Training En | try         |        | Add Hours   |
|-----------------|-----------------|-------------|--------|-------------|
| Hours           | Topics          | Date Earned | Title  |             |
| 2.5             | Other           | 3/1/2021    | Autism | Documents 1 |
|                 |                 |             |        |             |